This page details the way to set up the enrolment key for a course.

## Step 1: Click on Course Administration

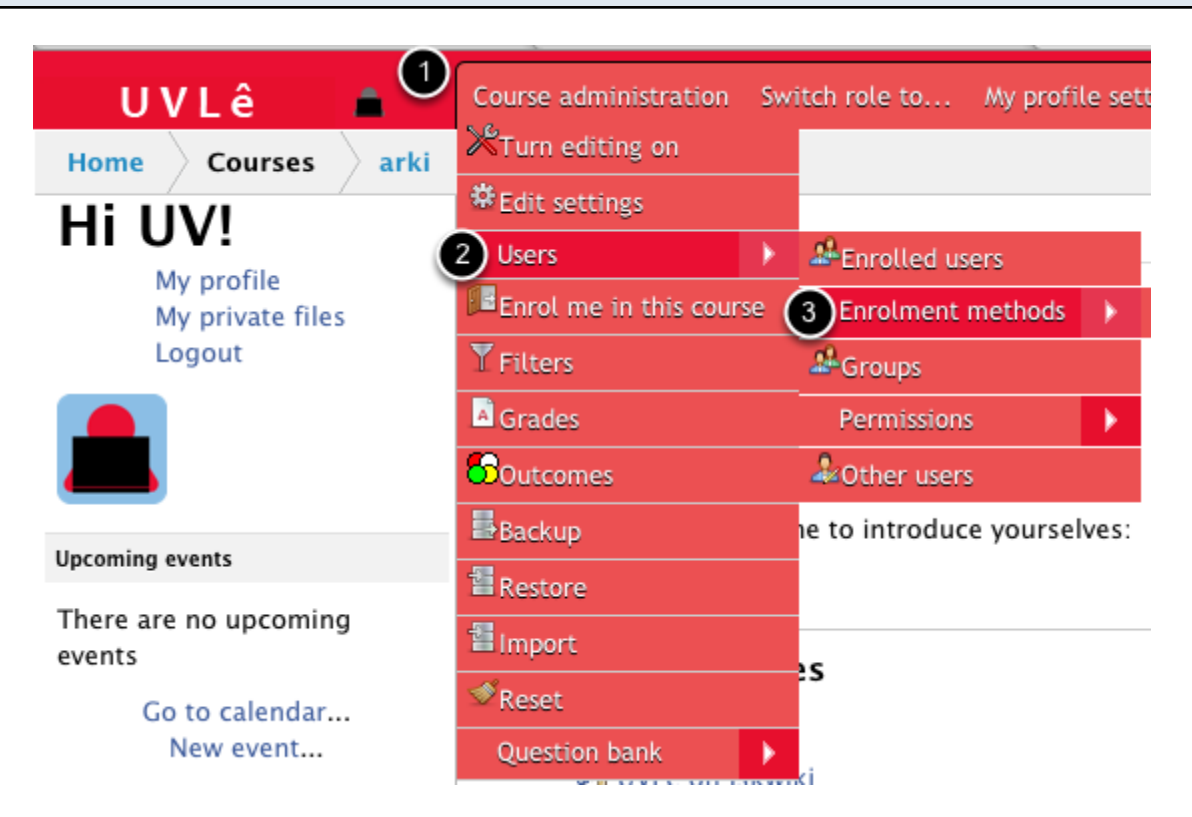

After logging in on UVLe, you (teacher) can go to your course and click on (1) Course administration, on (2) Users, and on (3) Enrolment method.

## Step 2: Click on Edit icon on Self-enrolment (Student)

Enrolment methods

## **Enrolment methods**

| Name                     | Users | Up/Down | Edit         |
|--------------------------|-------|---------|--------------|
| Manual enrolments        | 4     | ÷       | 🗶 👁 🧟        |
| Guest access             | 0     | î 🕹     | <b>X</b> 🗢   |
| Self enrolment (Student) | 15    | î 🕹     | <b>×</b> 🄊 🗶 |
| Guest access             | 0     | Î       | <b>X</b> 🗢   |

Click on Edit icon on Self-enrolment for students

| Users Enrolment methods                | Self enrolment (Student) |          |  |
|----------------------------------------|--------------------------|----------|--|
|                                        | Self enro                | olment   |  |
| Self enrolment                         |                          |          |  |
| Custom instance nar                    | me                       | ٦        |  |
| Allow self enrolments                  | Yes 🗘                    |          |  |
| Enrolment key                          | iloveyoupiolo            | 🗹 Unmask |  |
| Use group enrolment keys 🌍             | No 🗘                     |          |  |
| Assign re                              | ole Student              |          |  |
| Enrolment duration<br>0 days           | 1                        |          |  |
| Start date 25 \$ November \$ 2011 \$   | Enable                   |          |  |
| End date (25 (*) November (*) 2011 (*) | Enable                   |          |  |
| Unenrol inactive after 🌹               | Never 🛟                  |          |  |
| Max enrolled users 🌹                   | 0                        |          |  |
| Send course welcome message 🌹          |                          |          |  |
| Custom welcome messa                   | ge                       |          |  |

Set your enrolment key. Check Unmask if you want to see your key as it's typed in. Afterwards, click on **Save changes**.